# 発熱外来予約のとり方

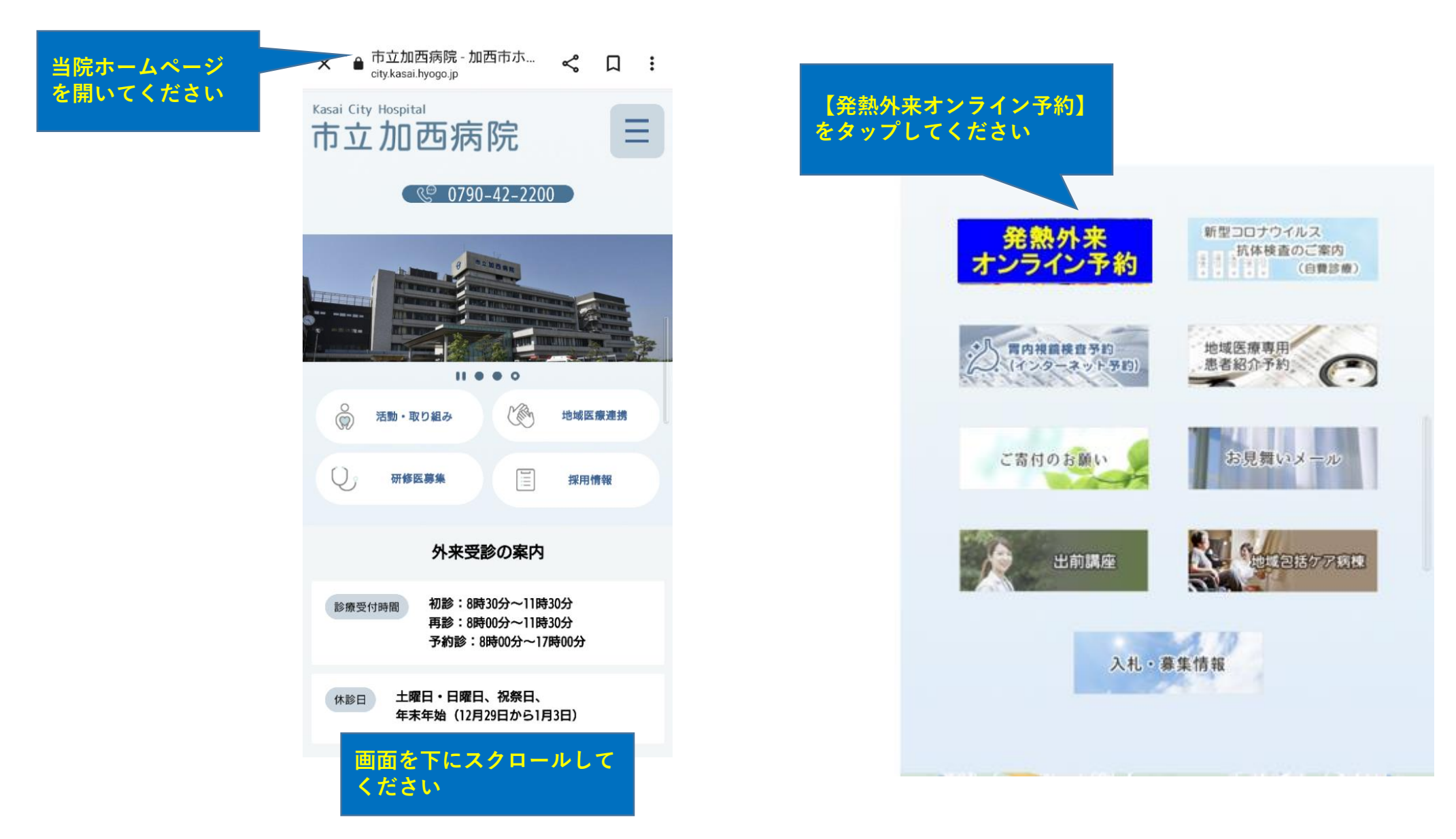

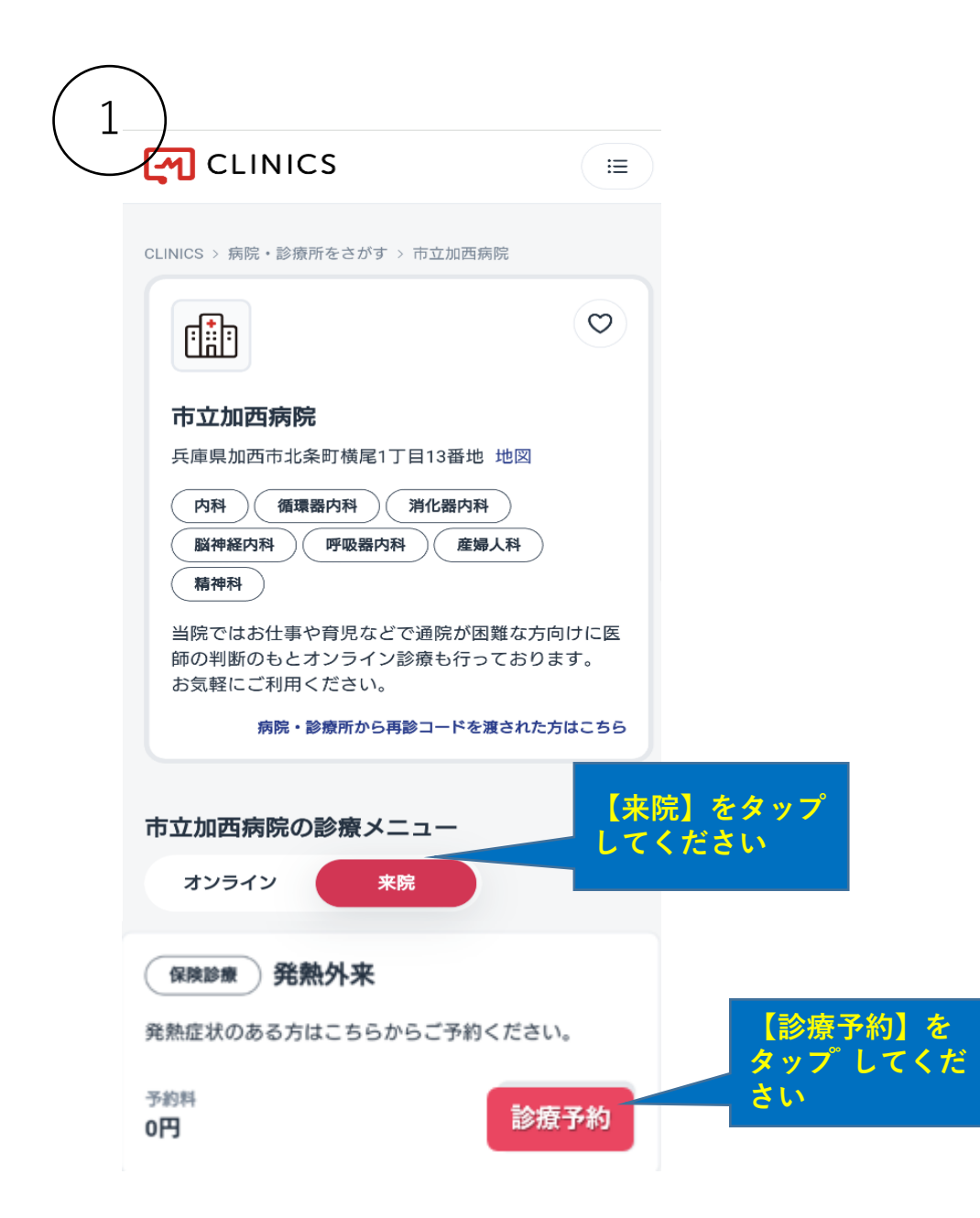

| 즈미    | <b>þ</b> • | 日時       | 寺選       | 択        |          |          |          |        |   |
|-------|------------|----------|----------|----------|----------|----------|----------|--------|---|
| Ť     | 約入力        |          | 問診入力     |          |          | 確認       |          |        |   |
| 系約する  | る医師        | ・日時      | を選択      | してく      | ださい      | <b>`</b> |          |        |   |
|       |            | Цгу      |          |          |          |          |          |        |   |
| 〈育    | 前週         |          |          |          |          | 次通       | >        |        |   |
| 2022年 | 13         | 14       | 15       | 16       | 17       | 18       | 19       | e      |   |
| 11月   | B          | 月        | 火        | 水        | *        | 金        | ±        |        |   |
| 20:00 |            | $\times$ | ×        | $\times$ | $\times$ | $\times$ | $\times$ |        |   |
| 20:30 |            | $\times$ | $\times$ | $\times$ | $\times$ | $\times$ | $\times$ |        |   |
| 21:00 |            | $\times$ | ×        | ×        | ×        | ×        | $\times$ |        |   |
| 21:30 |            | $\times$ | ×        | ×        | ×        | ×        | ×        |        |   |
| 22:00 |            | $\times$ | ×        | ×        |          |          |          |        |   |
| 22:30 |            |          |          |          |          | 杀望       | л<br>В   | 時を     | 髸 |
| 23:00 |            | X        | ×        | ×        | h        | でく       | ださ       | い<br>い |   |
|       |            |          |          |          |          |          |          |        |   |

2

ho 救急外来で診療していますが、状況により長時間お 待ち頂く可能性があります。

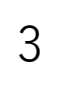

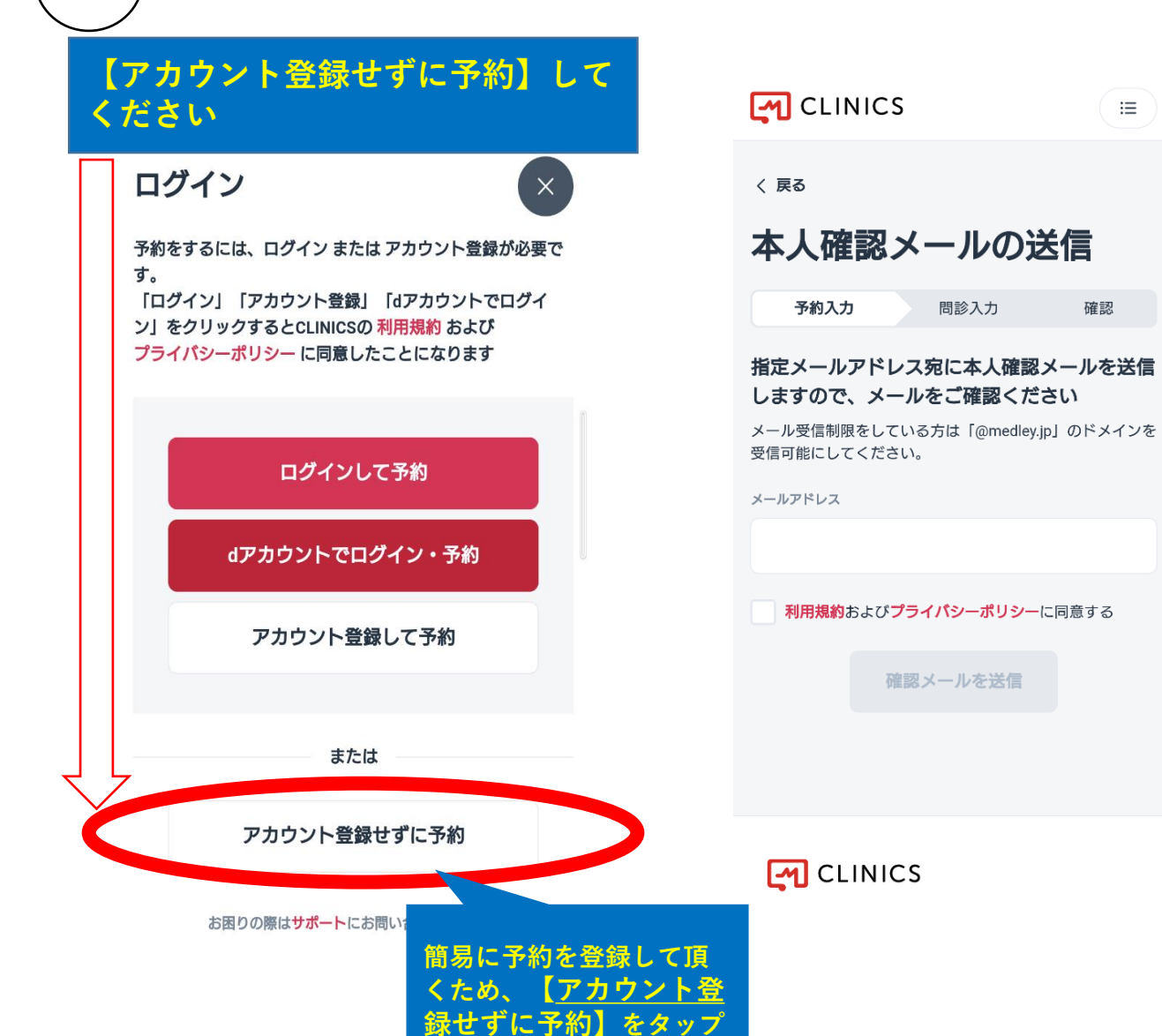

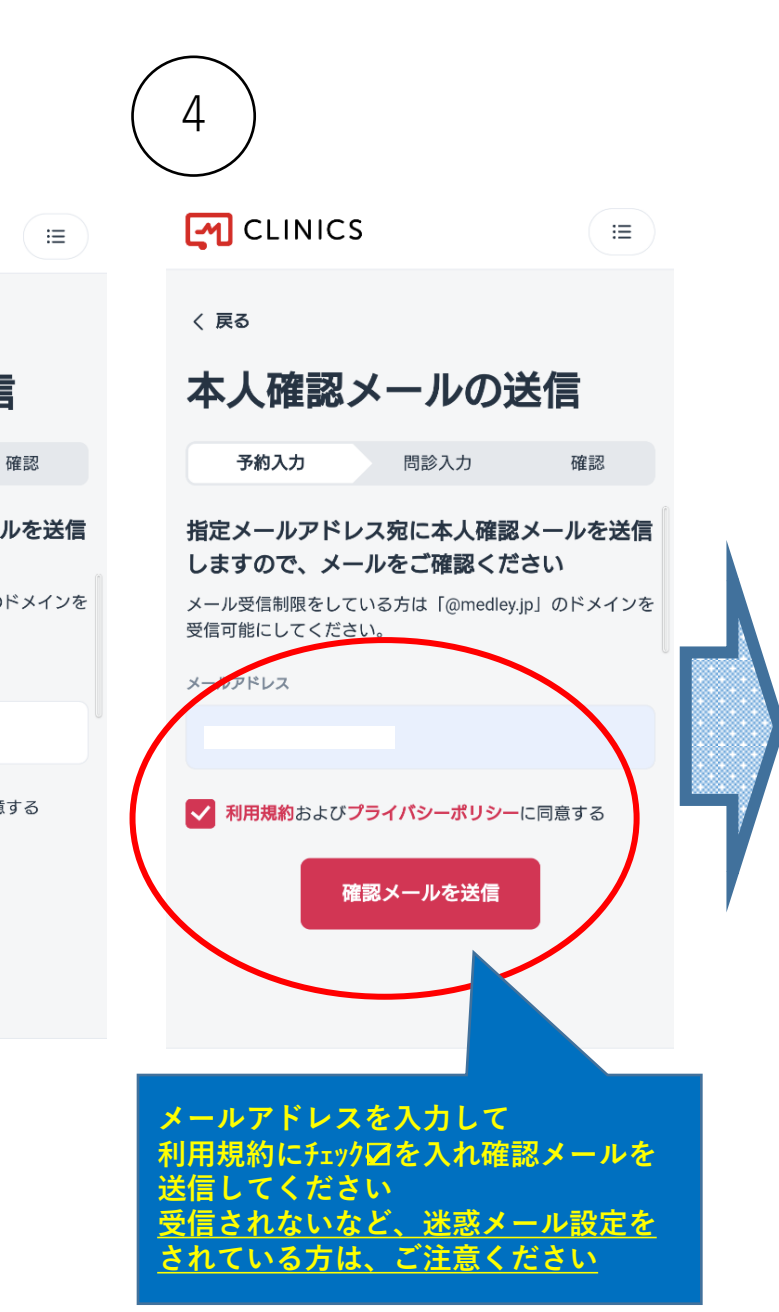

## メールアドレスに メールが届いている か確認してください

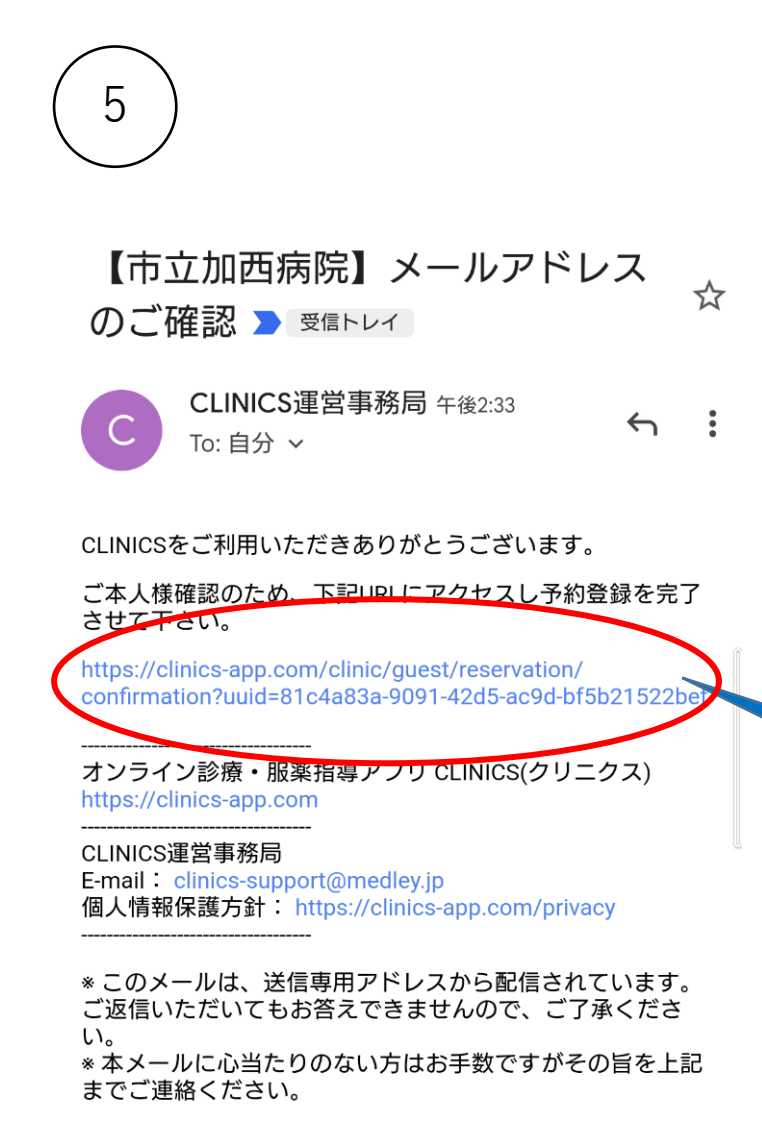

届いたメールを開きURLを

タップしてください

| 患者情報        | の入力        |      |
|-------------|------------|------|
| 予約入力        | 問診入力       | 確認   |
| 受診する患者情報    | 最を入力してください | ١    |
| 姓           | 名          |      |
| 鈴木          | 桃子         |      |
| 姓(カナ)       | 名(カナ)      |      |
| スズキ         | €€⊐        |      |
| 生年月日        |            |      |
| 1980年 🔻     | 1月 🔻       | 1日 🔹 |
| 性別 男性 女     | 性          |      |
| 電話番号        |            |      |
| 0901234XXXX |            |      |

患者情報入力画面に移ります

iΞ

CLINICS

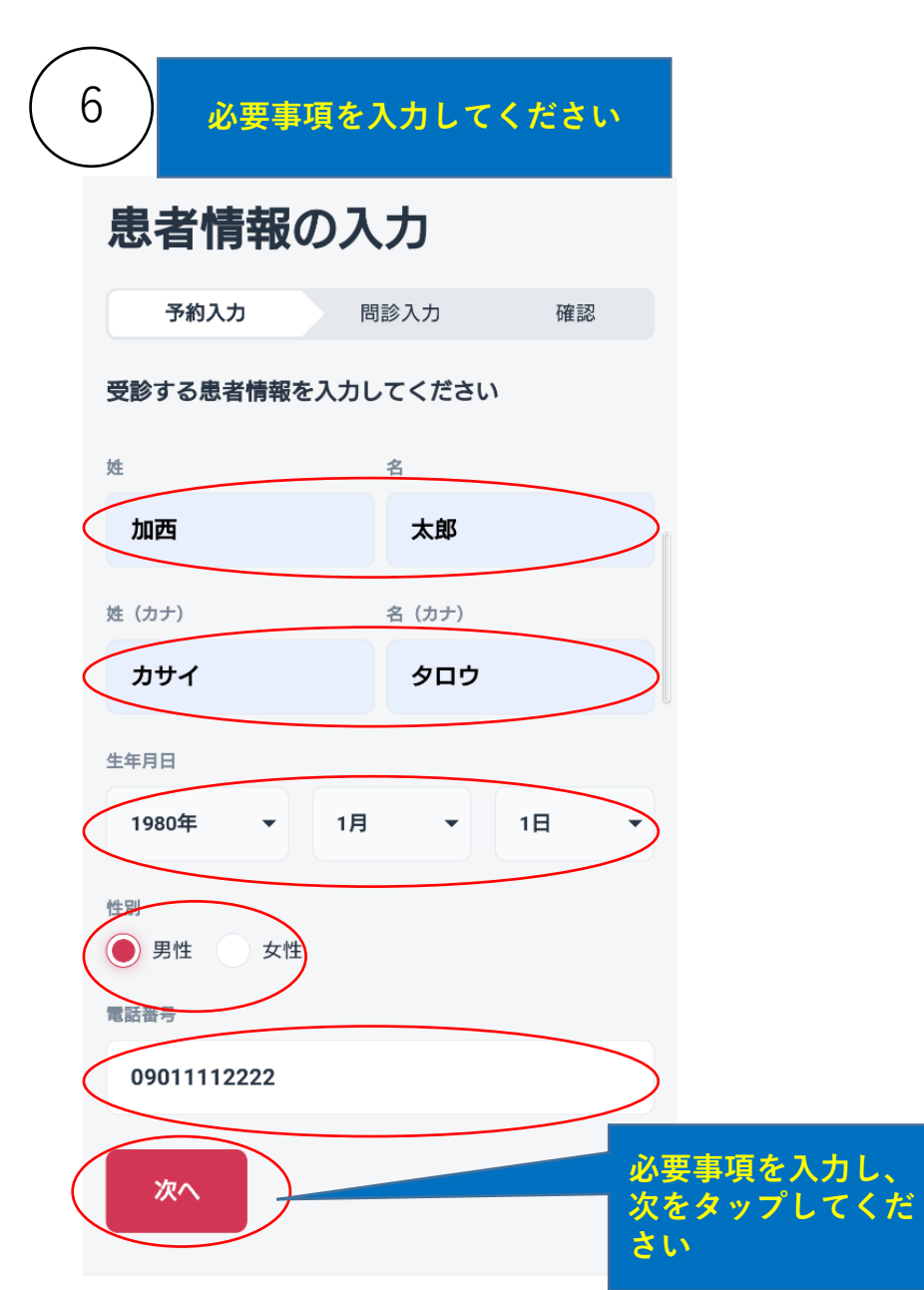

| 7 問診入力画面に移ります   |                        |
|-----------------|------------------------|
| 事前問診の入力         |                        |
| 予約入力 問診入力 確認    | 診察当日につながる携帯番号          |
|                 | 09033332222            |
| <b>邺</b> 使奋亏    |                        |
| 6752393         |                        |
|                 |                        |
| 必須              |                        |
| ご住所             |                        |
| 兵庫県加西市北条町横尾1-13 |                        |
|                 |                        |
| 旧姓(カルテ照合のため)    |                        |
| 兵庫              |                        |
|                 | 冬頂日を入力し、次を             |
| 0790422200      | 次へ タップしてください。          |
|                 | ※(必須項目)は必ず入<br>力してください |

#### CLINICS

8

### 入力内容の確認

予約入力 問診入力

**まだ予約は確定されていません** 内容を確認のうえ**「診察予約を確定」** ボタンを押してください

#### 予約内容

く 戻る

病院・診療所名

市立加西病院

診療メニュー 発熱外来

<sup>予約日時</sup> 2022年11月13日 (日) 20:00 - 20:30

受診者

加西太郎(カサイタロウ)

生年日日 **男性** 

電話番号

09011112222

問診

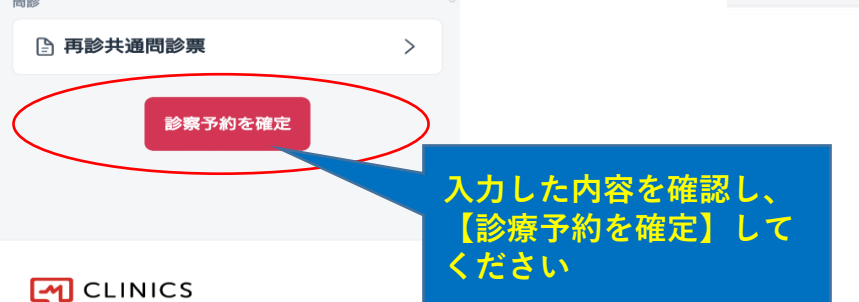

iΞ

確認

CLINICS

市立加西病院の 診察予約が確定しました

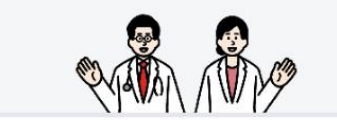

予約確定メールをお送りしましたので、 ご確認ください

予約をキャンセルする場合、予約確定メール に記載されている手順に従ってキャンセルし てください

問診への回答をお願いいたします 診察までの事前準備に必要な情報ですので、必ず診 察開始までに回答してください

曲

病院·診療所

S

薬局

問診に回答する

9

:=

【市立加西病院】予約完了のお知 らせ ➤ छातिम्पन

CLINICS運営事務局 午後2:40 To: 自分 ~

CLINICSをご利用いただきありがとうございます。

予約が正常に完了しましたので、内容をご確認ください。

患者情報
【氏名】加西太郎
【電話番号】09011112222
【メールアドレス】
@gmail.com

予約の確認やキャンセルする場合は こちら ヘアクセスして、 確認コードを入力してください

確認コード: eHYmhV7t

オンライン診療・服薬指導アプリ CLINICS(クリニクス) https://clinics-app.com

CLINICS運営事務局 E-mail: clinics-support@medley.jp 個人情報保護方針: https://clinics-app.com/privacy

\* このメールは、送信専用アドレスから配信されています。 ご返信いただいてもお答えできませんので、ご了承ください。

\* 本メールに心当たりのない方はお手数ですがその旨を上記 までご連絡ください。

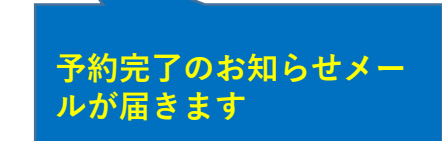

 $\leftarrow$  :